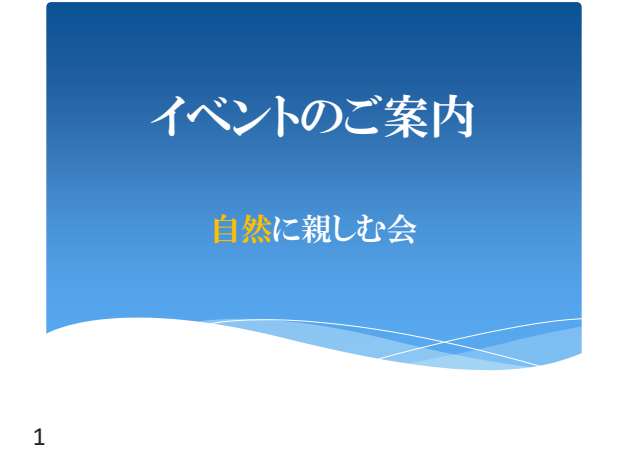

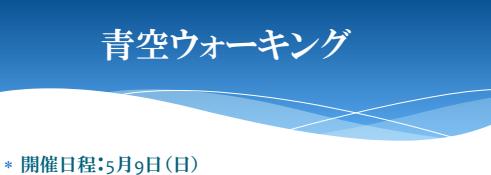

- \* 集合場所:桜ヶ丘駅改札
- \* 集合時間:午前10時
- \* 解散時間:午後5時
- \* 参加費用:1,000円(昼食代込)

2

4

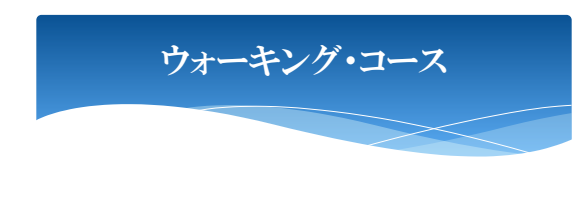

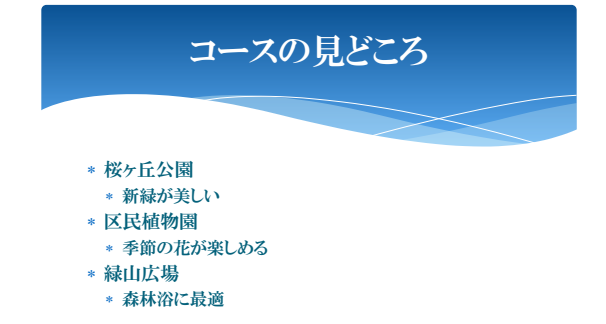

3

| 今後の予定    |             |  |  |  |  |
|----------|-------------|--|--|--|--|
| 日程       | 内容          |  |  |  |  |
| 6月13日(日) | 緑山広場 写生大会   |  |  |  |  |
| 7月18日(日) | 自然の家 星座観測教室 |  |  |  |  |
| 8月22日(日) | 極楽寺 座禅体験    |  |  |  |  |

## PowerPoint で「イベント案内」を作成します

- ① プレゼンテーション「イベント案内」を開いておきます
- ② スライド2にオンライン画像「ウォーキング」を検索して挿入します 挿入した画像の移動とサイズの変更をします
- スライド4に図「photo」を挿入します
  挿入した図の移動とサイズの変更をします
- ④ 挿入した図が暗い場合には、図の明るさとコントラストをそれぞれ 「+20%」にしましょう
- ⑤ スライド3を選択します
- ⑥ コンテンツ用のプレースホルダーの (SmartArt グラフィックの挿入) をクリックします

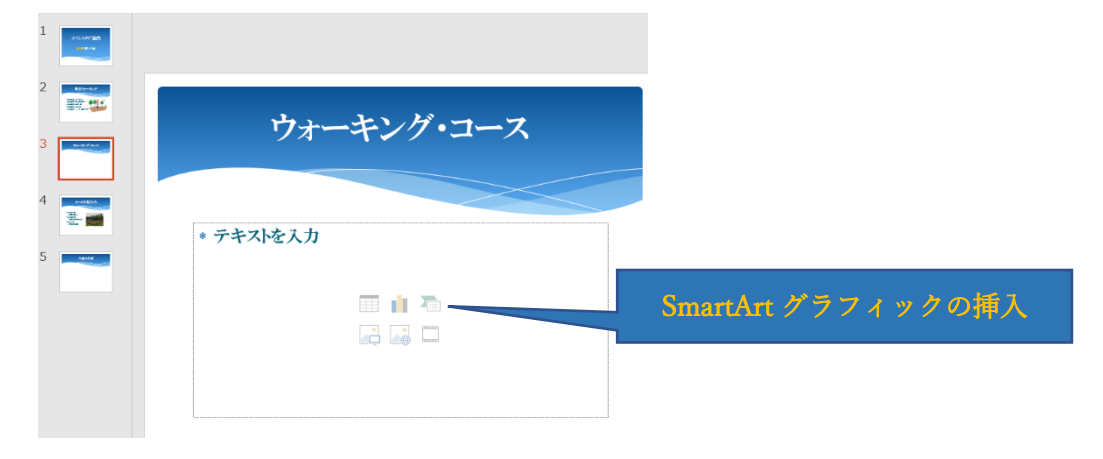

- ⑦ SmartArt グラフィックの《手順》の一覧から《基本ステップ》を選択します (挿入タブからでも可)
- ⑧ テキストウィンドウに文字を入力します

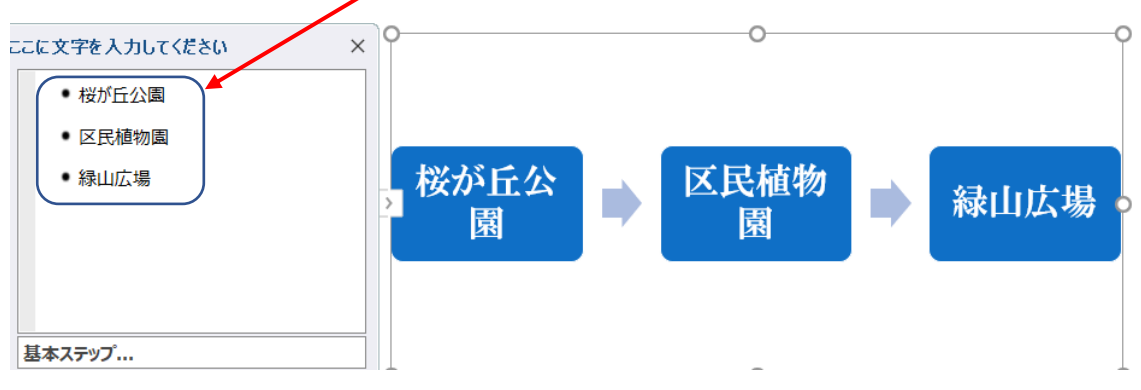

⑨ SmartArt グラフィックのスタイルの適用をします

SmartArt グラフィック全体を選択します

《SmartArt ツール》の《デザイン》タブ⇒(色の変更)⇒《カラフル》の《カラフル・アクセント5から6》 ⇒《SmartArt スタイル》グループのその他⇒《ドキュメントに最適なスタイル》の《パステル》をクリック

- SmartArt グラフィック内の文字の書式設定をします フォントサイズを《24》ポイントにします
- ① SmartArt グラフィックを少し上に移動します
- ⑫ スライド3に図形の《ブロック矢印》の《矢印・5方向》を作成します

- ③ 図形へ「歩行距離 約7km」と入力します
  図形のスタイルを《光沢-水色アクセント2》を適用します
  図形内のフォントサイズを「32」ポイントに変更をします
  図形内の文字「7」だけを(Arial Black)に変更します
- ④ 画面切り替え効果の設定をします
  スライド1を選択⇒《画面切り替え》タブ⇒《画面切り替え》グループのその他⇒《はなやか》の《ギャラ
  リー》をクリック⇒《タイミング》グループの(すべてに適用)をクリック
- ① アニメーションの設定をします

スライド3を選択⇒SmartArt グラフィックの枠線をクリック⇒《アニメーション》タブを選択⇒《アニメー ション》グループの(その他)をクリック⇒《開始》の《ワイプ》をクリック⇒「下から」表示される「ワイ プ」のアニメーションを「左から」表示されるように変更(効果のオプションで「左から」をクリック)

スライド3の図形に「開始」の「スライドイン」を設定しましょう 「下から」表示される「スライドイン」のアニメーションを「左から」表示されるように変更しましょう

⑥ 音楽の挿入

1枚目のスライドをクリック

- ⇒「挿入タブをクリック
- ⇒「オーディオ」をクリック
- ⇒「このコンピューター上のオーディオ」をクリック
- ⇒曲名をクリック
- ⇒「挿入」をクリック
- ⇒画面に が現れる
- ⇒「バックグランドで再生」をクリックすると下記再生画面になる

| イベントのご案内.pptx                                                  |                              | オーディオ                    | ツール          |             | ·                             |
|----------------------------------------------------------------|------------------------------|--------------------------|--------------|-------------|-------------------------------|
| ィョン スライド ショー 校閲                                                | 表示 ヘルプ                       | 書式                       | 再生           | ♀ 実行したい作業   | 着を入力してください                    |
| 日動(A)<br>日量<br>マノライド切り替え後も再生<br>マノライド切り替え後も再生<br>マノライド切り替え後も再生 | マスライ1<br>日 再生た<br>オーディオのオプショ | ド ショーを実行<br>が終了したらき<br>ン | 行中にサ<br>巻き戻す | ウンドのアイコンを隠す | く<br>スタイル<br>なし<br>オーディオ スタイル |

- ⑪ 作成したプレゼンテーションはスライドショーで最初から再生してみましょう
- 18 プレゼンテーションを印刷しましょう
  - ⇒スライド1を選択
  - ⇒《ファイル》
  - ⇒《印刷》
  - ⇒《設定》の《フルページサイズのスライド》をクリック
  - ⇒印刷のイメージを選んで印刷の実行

(フルページサイズのスライド・ノート・アウトライン・配布資料) などあります